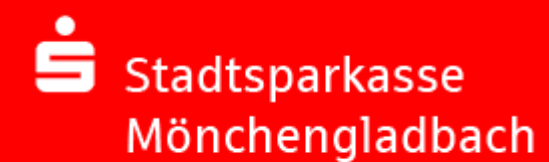

# Sichere E-Mail

### Anwendungsleitfaden für Kunden

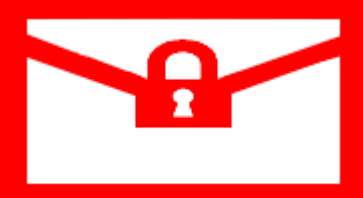

Hinweis: Die Registrierung ist für Sie kostenfrei (Dauer: ca. 10 Minuten). Ein Wechsel zwischen den Verschlüsselungsvarianten ist jederzeit möglich.

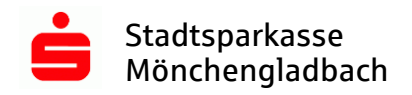

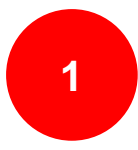

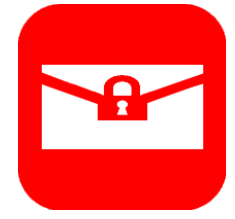

### Inhaltsverzeichnis

| 1.  | Registrierungsprozess 2            |
|-----|------------------------------------|
| 1.1 | Berater initiiert den Prozess      |
| 1.2 | Login WebMail                      |
| 1.3 | Persönliche Daten 4                |
| 1.4 | Sicherheitsfragen 5                |
| 1.5 | Kanal6                             |
| 1.6 | Registrierung erfolgreich7         |
| 2.  | Webmail                            |
| 2.1 | Anmeldung 8                        |
| 2.2 | Benutzeroberfläche 8               |
| 2.3 | Einstellungen                      |
| 3.  | PGP und S/MIME einrichten 10       |
| 3.1 | WebMail-Anmeldung 10               |
| 3.2 | Einstellungen 10                   |
| 3.3 | Kanal für sichere Nachrichten 11   |
| 3.4 | Zertifikate importieren 12         |
| 3.5 | Öffentlichen Schlüssel erfragen 13 |

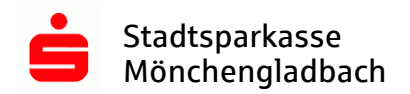

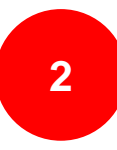

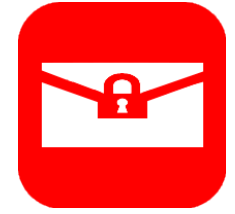

#### 1. Registrierungsprozess

#### 1.1 Berater initiiert den Prozess

Damit die Kommunikation über die Sichere E-Mail erfolgen kann, muss eine Registrierung im Voraus stattfinden. Dazu wird Ihnen der Berater / die Beraterin eine Sichere E-Mail zuschicken. Das System erkennt, dass Sie noch nicht registriert sind und startet den Registrierungsprozess. Folgende E-Mail erhalten Sie zu Beginn:

Betreff: Sichere E-Mail: Registrierung

Inhalt:

Guten Tag,

**Bernd Berater** (<u>bernd.berater@sparkasse-moenchengladbach.de</u>) möchte Ihnen eine Nachricht zukommen lassen, deren Inhalt vertraulich ist. Deshalb wird die Nachricht nicht ungeschützt übermittelt.

Bitte lesen Sie die nachfolgenden Anweisungen sorgfältig.

Melden Sie sich bitte unter Verwendung der unten aufgeführten Benutzerdaten über den folgenden Link an:

Login page: <u>https://securemail.sparkasse.de/sparkasse-moenchengladbach/</u> Benutzer ID: <u>max.mustermann@domain.de</u> Passwort: erhalten Sie von **Bernd Berater** 

Besitzen sie bereits ein *S/MIME* Zertifikat, so laden Sie dieses im WebMail hoch und wählen Sie das S/MIME Verfahren als Kanal für sichere Nachrichten.

Benutzen sie bereits einen *PGP* Schlüssel, so laden Sie Ihren öffentlichen Schlüssel im WebMail hoch und wählen das OpenPGP Verfahren als Kanal für sichere Nachrichten.

Sollten sie weder ein S/MIME Zertifikat noch einen PGP Schlüssel besitzen, so nutzen Sie das *WebMail-Postfach*.

Bei Fragen stehen wir Ihnen gerne zur Verfügung.

Mit freundlichen Grüßen Ihre Stadtsparkasse Mönchengladbach

Diese Nachricht wurde automatisiert auf dem Secure E-Mail Gateway erstellt.

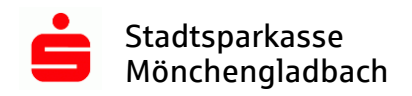

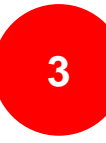

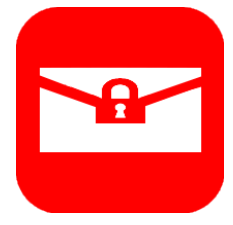

#### 1.2 Login WebMail

Damit Sie sich im WebMail anmelden können, benötigen Sie das persönliche Startpasswort, welches Sie von Ihrem Berater / Ihrer Beraterin erhalten. Dieses wird Ihnen telefonisch, auf dem Postweg oder über das E-Postfach mitgeteilt.

| Stadtsparkasse<br>Mönchengladbach |  |  |  |  |  |
|-----------------------------------|--|--|--|--|--|
| WebMail-Anmeldung                 |  |  |  |  |  |
| Benutzername                      |  |  |  |  |  |
| max.mustermann@domain.de          |  |  |  |  |  |
| Passwort Passwort vergessen?      |  |  |  |  |  |
| ••••••                            |  |  |  |  |  |
|                                   |  |  |  |  |  |
| Anmelden                          |  |  |  |  |  |
| Öffentlichen Schlüssel erfragen   |  |  |  |  |  |

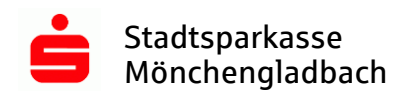

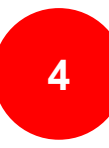

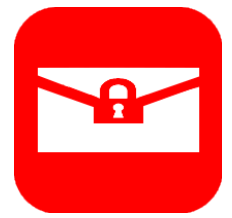

#### **1.3** Persönliche Daten

Füllen Sie die Felder mit Ihren persönlichen Daten.

| Stadtsparkasse<br>Mönchengladbach |                             |                     | Deutsch 🚽 |  |  |
|-----------------------------------|-----------------------------|---------------------|-----------|--|--|
| Registrierung f                   | ür: max.mustermann@d        | omain.de            |           |  |  |
| Ø Identifizierung                 | 2 Persönliche Informationen | ③ Sicherheitsfragen | (4) Kanal |  |  |
| Vorname                           | ✓ Nac                       | hname               | <b></b>   |  |  |
| Max                               | M                           | Mustermann          |           |  |  |
| Neues Passwort set                | zen 🗸 Pas                   | Passwortstärke      |           |  |  |
| Passwort bestätiger               |                             |                     |           |  |  |
| Bevorzugte Sprache                | •                           |                     |           |  |  |
|                                   |                             | Abbrechen           | Weiter    |  |  |
|                                   | Beschreibung PW-Pe          | blicy               |           |  |  |

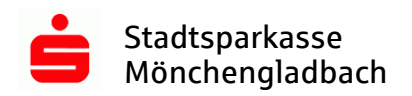

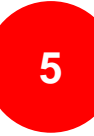

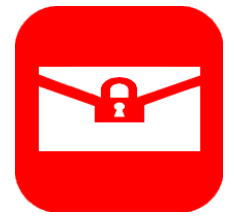

#### 1.4 Sicherheitsfragen

Wählen Sie eine Sicherheitsfrage aus. Mit Hilfe der Sicherheitsfrage können Sie über die Funktion "Passwort vergessen" Ihr Passwort für WebMail zurücksetzen, sollten Sie es einmal vergessen haben.

Hinweis: Die Antwort sollte nicht allgemein bekannt sein oder über soziale Netzwerke recherchiert werden können.

| Stadtsparkasse<br>Mönchengladbach                                                                                                    |                                |                    |            |  |  |  |
|----------------------------------------------------------------------------------------------------|--------------------------------|--------------------|------------|--|--|--|
| Registrierung f                                                                                                    | ür: max.mustermann@d           | omain.de           | Deutsch 🚽  |  |  |  |
| () Identifiziorung                                                                                                    | () Persänliche Informationen   |                    | (A) Kanal  |  |  |  |
| 1. Bitte wählen Sie e                                                                                                    | eine Frage aus.                | (5) Sichemensnagen | (4) Kallal |  |  |  |
| Was ist der zweite                                                                                                    | e Vorname Ihres ältesten Gesch | wisters?           | •          |  |  |  |
| Ihre Antwort                                                                                                    |                                |                    | <b></b>    |  |  |  |
|                                                                                                    |                                |                    |            |  |  |  |
| Zurück                                                                                                    | Abbrechen Weiter               |                    |            |  |  |  |
| Sollten Sie Ihr Passwort einmal vergessen haben, können Sie es mit Hilfe der<br>Sicherheitsfragen zurücksetzen. Bitte wählen Sie deshalb nur solche Fragen,<br>deren Antworten von anderen nicht einfach erraten werden können. |                                |                    |            |  |  |  |

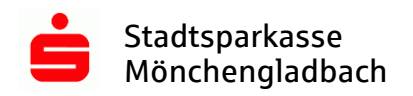

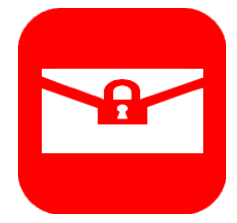

#### 1.5 Kanal

Bitte wählen Sie hier WebMail als Kanal aus, auch wenn Sie später PGP oder S/MIME nutzen möchten.

| <ul> <li>Stadtsparkasse</li> <li>Mönchengladbach</li> </ul>                                        |                                                                                                    |                   | Deutsch   |  |  |  |
|----------------------------------------------------------------------------------------------------|----------------------------------------------------------------------------------------------------|-------------------|-----------|--|--|--|
| Registrierung f                                                                                    | ür: max.mustermann@d                                                                                                    | omain.de          |           |  |  |  |
| Ø Identifizierung                                                                                  | Persönliche Informationen                                                                                                    | Sicherheitsfragen | (4) Kanal |  |  |  |
| <ul> <li>totemomaik</li> <li>Wählen Sie die<br/>Ihrem Webbrow</li> <li>Mehr Information</li> </ul> | <b>totemomail® WebMail</b> Wählen Sie diese Option, um sichere E-Mails direkt in Ihrem Webbrowser zu lesen und zu schreiben. |                   |           |  |  |  |
| Zurück                                                                                             |                                                                                                    |                   | Abbrechen |  |  |  |
|                                                                                                    |                                                                                                    |                   |           |  |  |  |
|                                                                                                    |                                                                                                    |                   |           |  |  |  |

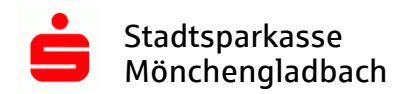

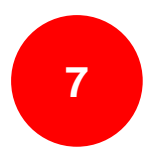

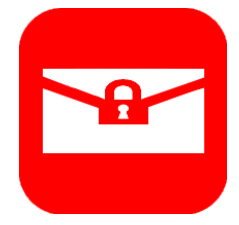

#### **1.6** Registrierung erfolgreich

Sie haben die Registrierung erfolgreich abgeschlossen. Klicken Sie nun auf "Anmelden".

| Stadtsparkasse<br>Mönchengladbach                                                                                                    |     |
|----------------------------------------------------------------------------------------------------|-----|
| <b>Erfolgreich abgeschlossen</b><br>Sie haben sich erfolgreich registriert. Bitte klicken Sie auf den untenstehenden Butt<br>um sich mit Ihren Zugangsdaten bei <b>totemo</b> mail® WebMail anzumelden und Ihre<br>sichere Nachricht im Webportal zu lesen. | on, |
| Anmeld                                                                                                    | en  |

Hinweis: Für PGP und S/MIME folgen Sie bitte den Schritten ab **3. PGP und S/MIME einrichten**, ansonsten fahren Sie mit **2. Webmail** fort.

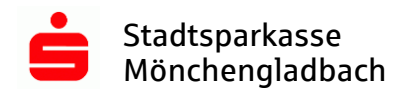

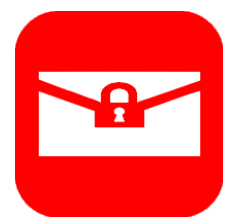

### 2. Webmail

#### 2.1 Anmeldung

Link: https://securemail.sparkasse.de/sparkasse-moenchengladbach/

| Stadtsparkasse<br>Mönchengladba | ch                  |
|---------------------------------|---------------------|
| WebMail-Anm                     | eldung              |
| Benutzername                    |                     |
| max.mustermani                  | n@domain.de         |
| Passwort                        | Passwort vergessen? |
|                                 |                     |
|                                 |                     |
| A                               | Anmelden            |
| Öffentlichen Schlüsse           | el erfragen         |

#### 2.2 Benutzeroberfläche

| Stadtsparkasse<br>Mönchengladbach |      |                     |               |    | max.mustermann@domain.de  |
|-----------------------------------|------|---------------------|---------------|----|---------------------------|
|                                   |      | WebMail Posteingang | Einstellungen |    | ?                         |
| Neue Nachricht                    |      |                     |               | Q, | Sortieren - 1 Nachrichten |
|                                   |      |                     |               |    |                           |
| Posteingang (1)                   |      |                     |               |    |                           |
| Entwürfe                          | 🗌 be | rnd.berater@sparka… | Registrierung |    |                           |
| Gesendete Nachrichten             |      |                     |               |    |                           |
| Papierkorb                        |      |                     |               |    |                           |
| Kontakte                          |      |                     |               |    |                           |
| Neuer Ordner +                    |      |                     |               |    |                           |
| 2.0 KiB von 30.0<br>MiB verwendet |      |                     |               |    |                           |

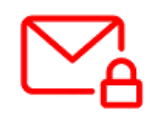

Sie werden direkt in Ihr WebMail-Postfach weitergeleitet und können nun mit Ihrem Berater / Ihrer Beraterin sicher kommunizieren.

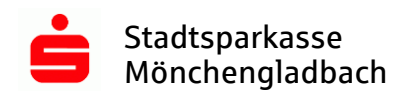

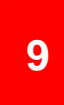

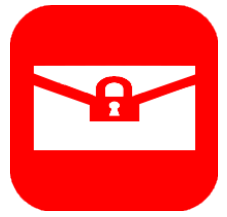

#### 2.3 Einstellungen

| Stadtsparkasse<br>Mönchengladbach           |               |                 |                 | max                   | .mustermann@domain.de |
|---------------------------------------------|---------------|-----------------|-----------------|-----------------------|-----------------------|
|                                             | WebMa         | ail Posteingang | Einstellungen   |                       | ?                     |
| Kanal für sichere<br>Nachrichten            |               |                 |                 |                       |                       |
| Zertifikate                                 | Einstellungen |                 |                 |                       |                       |
| Einstellungen                               | Benutzername: | max.mus         | termann@domain. | de                    |                       |
| Passwort und<br>Sicherheitsfragen<br>ändern | Name:         | Vorname<br>Max  |                 | Nachname<br>Musterman | n                     |
|                                             | Sprache:      | Deutscl         | h               | •                     |                       |
|                                             |               | _               | Speichern       |                       |                       |
|                                             |               |                 |                 |                       | Abbrechen             |

In den Einstellungen stehen folgende Funktionen zur Verfügung:

- Vorname oder Name ändern
- Sprache ändern
- Passwort ändern
- Sicherheitsfragen ändern
- Kanal für sichere Nachrichten ändern
- Zertifikate importieren

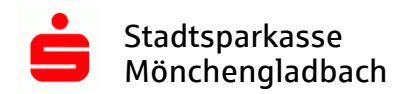

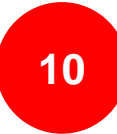

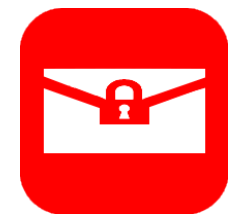

#### 3. PGP und S/MIME einrichten

#### 3.1 WebMail-Anmeldung

Melden Sie sich über den nachfolgenden Link im WebMail an: https://securemail.sparkasse.de/sparkasse-moenchengladbach/

| Stadtsparkasse<br>Mönchengladbach | 1                   |
|-----------------------------------|---------------------|
| WebMail-Anmel                     | ldung               |
| Benutzername                      | Delamain da         |
| max.mustermann(                   | gdomain.de          |
| Passwort                          | Passwort vergessen? |
| •••••                             |                     |
|                                   |                     |
| An                                | melden              |
| Öffentlichen Schlüssel e          | erfragen            |

#### 3.2 Einstellungen

| Stadtsparkasse<br>Mönchengladbach                   |                      |                     | max.mustermann@domain.de    |
|-----------------------------------------------------|----------------------|---------------------|-----------------------------|
|                                                     | WebMail Posteingang  | Einstellungen       | 2                           |
| Neue Nachricht                                      |                      | $\mathbf{\uparrow}$ | Q Sortieren - 1 Nachrichten |
| Posteingang (1)                                     |                      |                     |                             |
| Entwürfe                                            | bernd.berater@sparka | Registrierung       |                             |
| Gesendete Nachrichten                               |                      |                     |                             |
| Papierkorb                                          |                      |                     |                             |
| Kontakte                                            |                      |                     |                             |
| Neuer Ordner +<br>2.0 KiB von 30.0<br>MiB verwendet |                      |                     |                             |

Klicken Sie nun auf "Einstellungen".

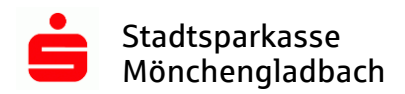

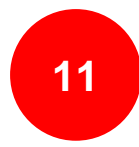

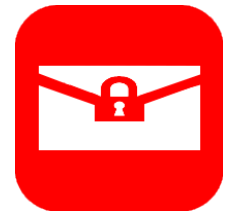

#### 3.3 Kanal für sichere Nachrichten

| Stadtsparkasse<br>Mönchengladbach |       |                                                |                      | max.mustermann@domain.de                |
|-----------------------------------|-------|------------------------------------------------|----------------------|-----------------------------------------|
|                                   |       | WebMail Posteingang                            | Einstellungen        |                                         |
| Kanal für sichere<br>Nachrichten  |       |                                                |                      |                                         |
| Zertifikate                       | Kanal | für sichere Nachrichten                        | 1                    |                                         |
| Einstellungen                     | ۲     | S totemomail® Web                              | oMail                |                                         |
| Passwort und                      |       | Sie können Nachrichte                          | n direkt in Ihrem We | bbrowser lesen.                         |
| Sicherheitsfragen<br>ändern       |       | Mehr Informationen                             |                      |                                         |
|                                   | 0     | Ihr Postfach mit S                             | /MIME-Zertifikat     |                                         |
|                                   |       | Nachrichten werden m<br>Postfach gesendet.     | it Ihrem S/MIME-Zer  | tifikat verschlüsselt und direkt an Ihr |
|                                   |       | Mehr Informationen                             |                      |                                         |
|                                   | 0     | 🛉 Ihr Postfach mit O                           | penPGP-Schlüs        | sel                                     |
|                                   |       | Nachrichten werden m<br>Ihr Postfach gesendet. | it Ihrem OpenPGP-S   | Schlüssel verschlüsselt und direkt an   |
|                                   |       | Mehr Informationen                             |                      |                                         |
|                                   | _     |                                                |                      |                                         |
|                                   |       |                                                | Speicherr            | 1                                       |
|                                   |       |                                                |                      | Abbrechen                               |

Über den Reiter "Kanal für sichere Nachrichten" wählen Sie das gewünschte Verschlüsselungsverfahren aus. Speichern Sie bitte die Einstellung.

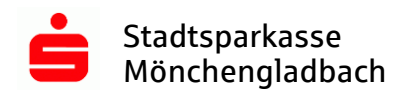

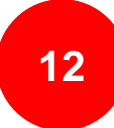

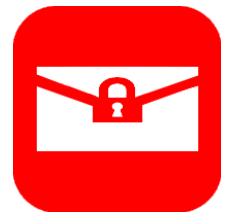

#### 3.4 Zertifikate importieren

| Stadtsparkasse<br>Mönchengladbach           |                                                                                                    |               | max.mustermann@domain.de |
|---------------------------------------------|----------------------------------------------------------------------------------------------------|---------------|--------------------------|
|                                             | WebMail Posteingang                                                                                                    | Einstellungen |                          |
| Kanal für sichere<br>Nachrichten            |                                                                                                    |               |                          |
| Zertifikate                                 | Zertifikate                                                                                                    |               |                          |
| Einstellungen                               | 📮 Zertifikat importieren                                                                                                    |               |                          |
| Passwort und<br>Sicherheitsfragen<br>ändern | 1       2         Zertifikat hochladen (S/MIME ode OpenPGP).         Abbrechen         Hochladen         • Mehr Informationen | r             |                          |

Laden Sie nun das entsprechende Zertifikat (PGP oder S/MIME) aus Ihrem E-Mail-Programm (z. B. Outlook, Mozilla Thunderbird) hoch.

| Stadtsparkasse<br>Mönchengladbach |                                                                                                    |                                                                                                    |               |                     |                                                                                                    | max.m | ustermann@do          | omain.de |
|-----------------------------------|----------------------------------------------------------------------------------------------------|----------------------------------------------------------------------------------------------------|---------------|---------------------|----------------------------------------------------------------------------------------------------|-------|-----------------------|----------|
|                                   | We                                                                                                    | bMail Posteingang                                                                                                    | Einstellungen |                     |                                                                                                    |       |                       |          |
| Kanal für sichere<br>Nachrichten  |                                                                                                    |                                                                                                    |               |                     |                                                                                                    |       |                       |          |
| Zertifikate                       | Zertifikate                                                                                                    |                                                                                                    |               |                     |                                                                                                    |       |                       |          |
| Einstellungen                     |                                                                                                    |                                                                                                    | Sortierer     | ren 🔹 1 Zertifikate |                                                                                                    |       |                       |          |
| Passwort und                      | Aussteller                                                                                                    | Ausgestellt für                                                                                                    |               | Gültig bis          | and a start of the start of the | •     | Тур                   |          |
| Sicherheitsfragen<br>ändern       | CA <zertifizie< td=""><td>Max <max.muster< td=""><td>mann@domain</td><td>25.08.2</td><td>✓</td><td>✓</td><td>OpenPGP-<br/>Schlüssel</td><td></td></max.muster<></td></zertifizie<> | Max <max.muster< td=""><td>mann@domain</td><td>25.08.2</td><td>✓</td><td>✓</td><td>OpenPGP-<br/>Schlüssel</td><td></td></max.muster<> | mann@domain   | 25.08.2             | ✓                                                                                                    | ✓     | OpenPGP-<br>Schlüssel |          |
|                                   | Zertifik     Mehr In                                                                                                    | at importieren<br>Auswählen<br>formationen                                                                                            |               |                     |                                                                                                    |       |                       |          |

Das System erkennt den Verschlüsselungstypen.

Hinweis: Sie können maximal zwei Zertifikate gleichzeitig im WebMail besitzen.

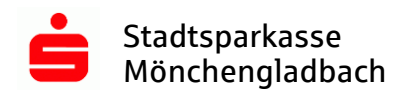

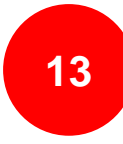

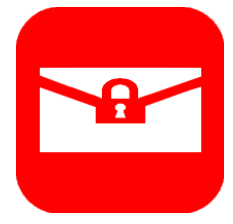

#### 3.5 Öffentlichen Schlüssel erfragen

Damit Ihr E-Mail-Programm die Nachricht an den Berater / die Beraterin verschlüsseln kann, wird der öffentliche Schlüssel benötigt. Diesen erhalten Sie über Link: <u>https://securemail.sparkasse.de/sparkasse-moenchengladbach/</u>

|                                      | Stadtsparkas<br>Mönchenglad | sse<br>dbach   |                    |            |             |
|--------------------------------------|-----------------------------|----------------|--------------------|------------|-------------|
|                                      | WebMail-Ar                  | nmeldung       | J                  |            |             |
|                                      | Benutzername                |                |                    | _          |             |
|                                      |                             |                |                    |            |             |
|                                      | Passwort                    |                | Passwort vergesser | n?         |             |
|                                      |                             |                |                    |            |             |
|                                      |                             | Anmelde        | n                  |            |             |
|                                      | Öffentlichen Schli          | üssel erfrager |                    | . 1        |             |
| -                                    |                             |                |                    | _          |             |
| Öffentlichen                         | Schlüssel erfr              | ragen          |                    |            |             |
| Ihre E-Mail-Adres                    | sse<br>nn@domain.de         |                |                    |            |             |
| E-Mail-Adresse d<br>Schlüsselinhaber | es<br>s                     | <b>~</b>       |                    |            |             |
| bernd.berater@                       | )sparkasse-moend            | ch             |                    |            |             |
|                                      |                             |                | ör u               | - 0-1-1"   | 1 - 4-      |
|                                      |                             |                | Offentliche        | n Schlüsse | el erfragen |

Tragen Sie nun Ihre E-Mail, sowie die E-Mail des Beraters / der Beraterin ein, mit welchem Sie über den sicheren Weg kommunizieren möchten.

Abbrechen

Hinweis: Verwenden Sie die Endung @sparkasse-moenchengladbach.de

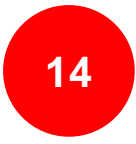

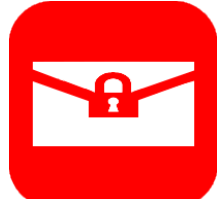

Stadtsparkasse Mönchengladbach

#### Anfordern des öffentlichen Schlüssels erfolgreich.

2 Schlüssel wurden gefunden, Sie erhalten diese per E-Mail.

Zurück zur Anmeldung

## Bereits nach kurzer Zeit erhalten Sie eine E-Mail mit dem öffentlichen Schlüssel (Anhang) sowie einer Anweisung.

Betreff: Sichere E-Mail: Anforderung des öffentlichen Schlüssels

Inhalt:

Sehr geehrte/r Teilnehmer/in,

Sie haben den öffentlichen Schlüssel von Bernd Berater angefordert.

Mit dieser Email erhalten Sie sowohl den öffentlichen PGP Schlüssel, als auch das X.509 Zertifikat (S/MIME). Mit Hilfe dieser Schlüssel haben Sie nun die Möglichkeit eine verschlüsselte Email an **bernd.berater@sparkasse-moenchengladbach.de** zu senden. Dazu müssen Sie vorher den Schlüssel in Ihr E-Mail Programm importieren.

- im Falle von S/MIME:
   Fügen Sie den Absender dieser Email einfach in Ihr Adressbuch ein, anschließend können Sie ihm/ihr mit S/MIME verschlüsselte Nachrichten schicken.
- im Falle von PGP: Importieren Sie den im Anhang befindlichen PGP Schlüssel (.asc) in Ihr Email Verschlüsselungsprogramm, anschließend können Sie ihm/ihr mit PGP verschlüsselte Nachrichten schicken.

Bei Fragen stehen wir Ihnen gerne zur Verfügung.

Mit freundlichen Grüßen Ihre Stadtsparkasse Mönchengladbach

Diese Nachricht wurde automatisiert auf dem Secure E-Mail Gateway erstellt.

<u>Hinweis:</u> Wiederholen Sie den Vorgang, wenn Sie mit **weiteren Beratern** vertrauliche Informationen über den sicheren Kanal austauschen möchten.

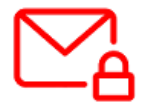

Sie können nun über den gewählten Kanal sicher kommunizieren.